### Bill Pay Set Up Instructions... CHASE Bank

Pay & transfer

Pay bills & QuickPay with Zelle®

### Click on Pay & Transfer and then click on Pay Bills

| Accounts                                                                                                    | Investments                     | Pay & tra | nsfer           |                  |
|----------------------------------------------------------------------------------------------------|---------------------------------|-----------|-----------------|------------------|
| Pay bills & Qu                                                                                                    | uickPay with Zelle <sup>®</sup> | Рау       | Request & split | Payment activity |
| Payment                                                                                                    | :s due (0)                      |           |                 |                  |
| Recipient list Pay multiple bills   Check at least 2 recipient boxes to pay multiple bills at once. Pay multiple bills |                                 |           |                 | Iltiple bills    |
| Q Search                                                                                                    | for a recipient                 |           | ⊗ ⊕ Add         | l new recipient  |

### Click on Add new recipient

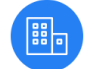

Pay a company

Choose from over 40,000 businesses and send most payments with 1 day electronic delivery.

#### Click on Pay a company

#### Add a payee •

Pay all your bills in one place. Tell us your payee's name and we'll prefill as much info as possible. Please have your bill ready to fill out the payee's account number and ZIP code.

Q Tell us your payee name

Don't see your payee on the list? Add them >

The church name won't be on the list... but type out the name...

### Add a payee •

Pay all your bills in one place. Tell us your payee's name and we'll prefill as much info as possible. Please have your bill ready to fill out the payee's account number and ZIP code.

|--|

Search suggestions

X

Add "Bishop Creek Community Church " as a payee

Click Add "Bishop Creek Community Church" as a payee...

#### Tell us your payee's ZIP code

| Payee name     | Bishop Creek Communit                              | y Church      |  |  |
|----------------|----------------------------------------------------|---------------|--|--|
| Payee ZIP code | 93514                                              | ٩٧            |  |  |
|                | 5 digits                                           | +4 (optional) |  |  |
|                | We use the ZIP code to help<br>us find your payee. | <u> </u>      |  |  |

Tell us your account number as it appears on your statement or bill. If you don't have one, we'll ask for additional account info.

| Account number         |                                                                          |      |  |
|------------------------|--------------------------------------------------------------------------|------|--|
|                        | If your payee is a credit card company, tell us the number on your card. |      |  |
| Confirm account number |                                                                          |      |  |
|                        | Don't have an account number?                                            |      |  |
|                        | Cancel                                                                   | Next |  |

## Type in the zip code 93514 and then click the box next to "Don't have an account number?"

Tell us your account number as it appears on your statement or bill. If you don't have one, we'll ask for additional account info.

| Account number          |                                                               |                                                              |  |  |
|-------------------------|---------------------------------------------------------------|--------------------------------------------------------------|--|--|
|                         | lf your payee is a credit card com<br>your card.              | npany, tell us the number on                                 |  |  |
| Confirm account number  |                                                               |                                                              |  |  |
|                         | Don't have an account number?                                 |                                                              |  |  |
|                         | Tell us info your payee can u<br>example: your billing addres | use to identify your account (for<br>ss or type of service). |  |  |
| Additional account info | Tithes and Offerings - Larsons                                |                                                              |  |  |
|                         |                                                               |                                                              |  |  |
|                         | Cancel                                                        | Next                                                         |  |  |

Click the box next to "Don't have an account number?" and in the Additional account info type in what you'd like... include your name... ie: Tithes and offerings – Larsons (They won't let you use symbols like &) Tell us the following info to set up your new payee.

| Payee name                     |               | Bishop Creek Community Church    |           |                                                      |  |
|--------------------------------|---------------|----------------------------------|-----------|------------------------------------------------------|--|
|                                |               | Paying a person? Try             | / Chase Q | uickPay $^{	extsf{8}}$ with Zelle $^{	extsf{8}}$ $>$ |  |
| Nickname (option               | al)           | BCCC                             |           |                                                      |  |
| Pay-to addre                   | ess           | PO Box 1763                      |           |                                                      |  |
|                                |               | Street address or P.0            | D. Box    |                                                      |  |
| Address line 2 (option         | al)           |                                  |           |                                                      |  |
| C                              | ity           | Bishop                           |           |                                                      |  |
| Sta                            | ite           | California                       | $\sim$    | ]                                                    |  |
| ZIP code                       |               | 93514                            |           |                                                      |  |
| Phone number (option           | al)           | 5 digits 760-872-718             | 8         | +4 (optional)                                        |  |
| Account number                 |               |                                  |           |                                                      |  |
|                                | Enter it      | t as it appears on your          | statement | or bill.                                             |  |
| Confirm account number         |               |                                  |           |                                                      |  |
|                                | <b>V</b> 1    | don't have an acco               | unt numl  | ber with this payee.                                 |  |
|                                | Since<br>more | you don't have an a information. | account r | number, this gives your payee                        |  |
| Enter a message to your payee: |               | nes and Offering                 | s - Larso | ons                                                  |  |
|                                |               |                                  |           |                                                      |  |
|                                |               | Cancel                           |           | Next                                                 |  |

Type in the church address and phone number, make sure there is a checkmark next to "I don't have an account number with this payee," and put something (including your name) in the area that says, "Enter a message to your payee:"

#### Please check your address format.

| Choose the address y                   | ou'd like us to use.              |
|----------------------------------------|-----------------------------------|
| Recommended                            | O You told us                     |
| PO BOX 1763<br>BISHOP CA<br>93515-1763 | PO Box 1763<br>Bishop CA<br>93514 |
| (lenel)                                |                                   |

# They want it in this format... click it and click Save

Save

### Does everything look OK?

Go back

| Payee name      | Bishop Creek Community Church        |  |  |
|-----------------|--------------------------------------|--|--|
| Nickname        | None                                 |  |  |
| Pay-to address  | PO BOX 1763<br>BISHOP, CA 93515-1763 |  |  |
| Phone number    | 760-872-7188                         |  |  |
| Message         | Tithes and Offerings - Larson        |  |  |
| Delivery method | 5 business day paper check           |  |  |

#### More Payee Settings

| Pay-from account          | Joint Checking (1987) | $\sim$ |           |
|---------------------------|-----------------------|--------|-----------|
| Bill pay group (optional) | Ungrouped             |        |           |
| Cancel                    | Back                  |        | Add payee |

### Check it over to make sure it is correct and click Add Payee. Click to pay now...

#### Delivery time

| ● In 5 business days<br>(Paper check with Chase Online <sup>®M</sup> | Bill Pay)       | (Chase C | u <b>tes</b><br>QuickPay® with <b>Żelle</b> j |
|----------------------------------------------------------------------|-----------------|----------|-----------------------------------------------|
| Cancel                                                               |                 |          | Pay this bill                                 |
| Send on                                                              | Deliver by      |          |                                               |
| 03/31/2020                                                           | 04/07/2         | 020      | ***                                           |
| Cutoff time is 8 PM ET for 5 busi                                    | iness day paper | r check. |                                               |
| Memo(optional)                                                       |                 |          |                                               |
| Tithes and Offerings                                                 | L               |          |                                               |

Your check will include this note.

Choose which account to use, type in the amount you'd like to give, choose the date to send it, and type in your name and whatever you'd like into the Memo area. Pay this bill.